# Collector: First Time Use Set-up Instructions

### Pre-question:

- 1. Do you have an ArcGIS username and password?
  - $\circ$   $\;$  If yes continue to the Collector Section
  - If not send an email to <u>kellie.thom@state.mn.us</u> requesting an ArcGIS username and password prior to continuing

#### Collector:

- 1. Connect Tablet to the Network via a network cable and login
- 2. Search for Collector on your tablet
- 3. Click on the Magnifying Glass in the lower left hand corner
- 4. Type in *Collector* in the search window
- 5. If Collector is found proceed to step 7
- 6. If Collector is <u>NOT</u> found, then click on the Microsoft Icon located in the bottom left of your screen

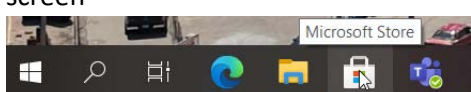

- o Click on Microsoft Store App to open it
- Click on the Show all 71 link

|                                |                                           |                                                                                 | <u>↓</u>                                  |
|--------------------------------|-------------------------------------------|---------------------------------------------------------------------------------|-------------------------------------------|
| MaxxAudio<br>Dell 2019<br>+ 37 | Debut Video<br>Recorder Free<br>***** 204 | iMazing HEIC<br>Converter<br>***** 68                                           | DocuSign<br>***** 516                     |
|                                | of Minnes                                 | MaxxAudio<br>Dell 2019<br>37<br>Hattick Land Land Land Land Land Land Land Land | MaxAudio<br>Dell 2019<br>= 37<br>MaxAudio |

- Find ArcGIS Collector and Click on it to install
- Once installed, close out of the Microsoft Store
- Type in *Collector* in the search window

7. Click on Collector to open it up and you should see something similar to the picture below:

| Collector for ArcGIS    | - | × |
|-------------------------|---|---|
|                         |   |   |
|                         |   |   |
|                         |   |   |
| Ê                       |   |   |
| Collector<br>for ArcGIS |   |   |
| Sign in Try Collector   |   |   |
|                         |   |   |
| <b>⊚esri</b> ⊭          |   |   |

- 8. Click on Sign in
- 9. Click on ArcGIS Online

| Sign In |                   |  |
|---------|-------------------|--|
|         |                   |  |
|         |                   |  |
|         | ArcGIS Online     |  |
|         | ArcGIS Enterprise |  |
|         |                   |  |
|         |                   |  |
|         | Close             |  |

10. Click on the 'Your ArcGIS organization's URL':

| ArcGIS Collector want | is to access your | ArcGIS Online ac | count information( |  |
|-----------------------|-------------------|------------------|--------------------|--|
| Sign in with          |                   |                  | esri               |  |
| ArcGIS login          | 'n                |                  | ~                  |  |
| 🖞 Userna              | မိ Username       |                  |                    |  |
| B Passwe              | ord               |                  |                    |  |
|                       | Sig               | n In             |                    |  |
| For                   | got username?     | or Forgot passwo | ord?               |  |
| Your ArcGIS           | organization's    | URL              | <u> </u>           |  |
| 0                     | 0                 | G                | 0                  |  |
|                       |                   |                  | Privacy            |  |

11. Type in mndot in the blank square and check on 'Remember this URL'

| Sign in with |                                |   | @esri    |
|--------------|--------------------------------|---|----------|
| ArcGIS logi  | ArcGIS login                   |   |          |
| Your ArcGIS  | Your ArcGIS organization's URL |   |          |
| mndot        | mndot                          |   |          |
| Remembe      | r this URL                     |   |          |
|              |                                |   | Continue |
| 0            | 0                              | G | 0        |
|              |                                |   | Privacy  |

12. Click the ArcGIS login drop down and then sign in with your <u>ArcGIS Online Account username</u> <u>and password</u> – not your MnDOT one

| ← Sign In                                                                       |
|---------------------------------------------------------------------------------|
| Collector for ArcGIS wants to access your ArcGIS Online account information (?) |
| Sign in to Minnesota Department of <b>Oresri</b><br>Transportation with         |
| ArcGIS login                                                                    |
| å thom1kel                                                                      |
|                                                                                 |
| Sign In                                                                         |
| Forgot username? or Forgot password?                                            |
| Privacy                                                                         |
|                                                                                 |
|                                                                                 |

- 13. A page with some Collector maps will appear Most will see:
  - o HydInfra Insp Train this is the map used for training
  - o HydInfra Inspection this is the map used for inspections and inventory

|             | Underford Inco Prov                  |                       |       | Livellafes large Test            |                         |  |
|-------------|--------------------------------------|-----------------------|-------|----------------------------------|-------------------------|--|
| <b>FAMS</b> |                                      |                       | -     | Hydinina inspirest               |                         |  |
| HYD &       | Michael Reynolds<br>Jul 1, 2019      | $\overline{\uparrow}$ | DOT   | Michael Reynolds<br>Mar 3, 2020  | Ŧ                       |  |
| TAMS        | HydInfra Insp Train                  |                       |       | HydInfra Insp with Pipe Flow DEV |                         |  |
| HYD &       | Michael Reynolds<br>Apr 2, 2019      | ₹                     | m     | Michael Reynolds<br>Feb 26, 2020 |                         |  |
|             | HydInfra Insp with Pipe Flow<br>TEST |                       | TAMS  | HydInfra Inspection              |                         |  |
| n T         | Michael Reynolds<br>Feb 26, 2020     |                       | HYD & | Michael Reynolds<br>Feb 24, 2020 | Ŧ                       |  |
| TAMS        | HydInfra Inv Train                   |                       | TAMS  | HydInfra Inventory               |                         |  |
| HYD &       | Michael Reynolds<br>Apr 2, 2019      | $\overline{\uparrow}$ | HYD & | Michael Reynolds<br>Feb 5, 2020  | $\overline{\mathbf{h}}$ |  |
| 11          | MnDOT HydWatch                       |                       |       |                                  |                         |  |
| 201         | Ben Butzow                           | $\downarrow$          |       |                                  |                         |  |

- 14. Click on the map you want to open
  - o The Secure Layer input box will pop up
  - Username = your MnDOT username with <u>ad\</u> in front of it
  - Password = your MnDOT password used to log into your computer or tablet
  - You may have to sign in twice for different layers. Each time use your MnDOT username and password

| Secure Layer                         |        |
|--------------------------------------|--------|
| This layer is protected: Routes more |        |
| Username                             |        |
| ad\thom1kel                          |        |
| Password                             |        |
| •••••                                |        |
| Remember credentials                 |        |
|                                      |        |
|                                      |        |
|                                      |        |
| Sign In                              | Cancel |
| -                                    |        |

15. Once you are all signed in the map will appear

## Connecting the R1 equipment

The R1 GPS receiver is used to get sub-meter accuracy for data collector when you are either collecting new features or moving existing features. There are a few steps to take to get this set-up. Please click on the link below to learn how to connect your R1 receiver to the Collector App:

http://www.dot.state.mn.us/bridge/hydraulics/hydinfra/Collector/Collector%20Pairing%20R1%20GPS% 20and%20Tablet.pdf

#### How to Use the HydInfra Collector App

Please click on the link below for general instructions on how to use Collector. If more training is needed feel free to contact Kellie Thom – <u>kellie.thom@state.mn.us</u> or 651-366-4474:

http://www.dot.state.mn.us/bridge/hydraulics/hydinfra/Collector/How%20to%20use%20Collector.pdf

If you are having issues, comments or concerns with any of these processes please contact Kellie at <u>kellie.thom@state.mn.us</u> or 651-366-4474 or Ruth Betcher at <u>ruth.betcher@state.mn.us</u>